# ANDROID

Wireless and Internet instructions for BYOD computers

### When logging in, your username will look like: first.last1@detnsw

#### Part A: Connect to Wireless—Do this once

- 1) Open your settings app, and select Wifi/Wireless from the list
- 2) Select detnsw from the list
- 3) Make sure the following settings (if available) are configured as follows:

Security: 802.1x EAP EAP Method: PEAP Phase 2 Authentication: MSCHAPV2 No certificate selected Identity: first.last@detnsw Password: \*\*\*\*\*\*\*

## **Part B: Connect to the internet—Do this every day**

#### Step 1: Open a web browser

- Step 2: Open the site http://detnsw.net
- Step 3: Log in with the same username and password as for WiFi

You will now be able to use the internet for 8 hours.

Look for the yellow signs in classrooms if you forget the URL!

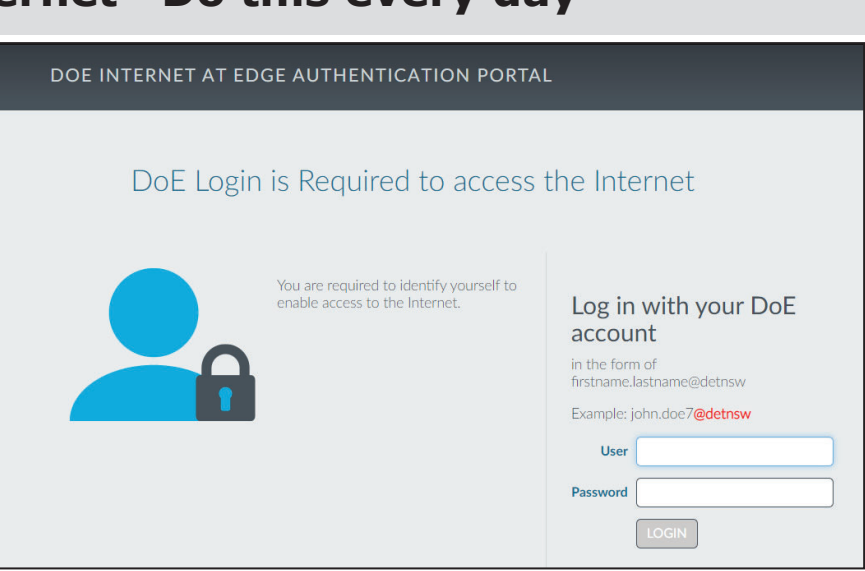